# Программатор блоков ПБ-6

# ΠΑСΠΟΡΤ

CAMAPA 2013

# СОДЕРЖАНИЕ

| 1. Назначение                                   | 3  |
|-------------------------------------------------|----|
| 2. Основные технические данные и характеристики | 3  |
| 3. Комплект поставки                            | 4  |
| 4. Порядок работы                               | 5  |
| 4.1. Подготовка ПБ-6 к работе                   | 5  |
| 4.2. Порядок работы с программатором            | 7  |
| 5. Свидетельство о приемке                      | 11 |
| 6. Транспортирование и хранение                 | 11 |
| 7. Гарантии изготовителя                        | 11 |

Все права защищены. Никакая часть этого документа не может быть воспроизведена в любой форме или любыми средствами, электронными или механическими, включая фотографирование, магнитную запись или иные средства копирования или сохранения информации без письменного разрешения ООО «НПП «НТС».

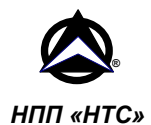

# 1. Назначение

Программатор блоков **ПБ-6** (далее программатор) предназначен для модификации программного обеспечения электронных блоков управления (ЭБУ) Январь-5.1, Январь-5.1.Х, Январь-7.2, VS-5.1, VS-5.6, Микас-7.1, Микас-7.2, Микас-7.6, М74, установленных на автомобилях ВАЗ, ГАЗ, УАЗ, Daewoo (Sens). В будущем возможно расширение перечня поддерживаемых блоков.

Программатор предназначен для изменения программ, записанных в вышеуказанные типы контроллеров с целью восстановления или обновления их программного обеспечения.

С одной стороны программатора расположен разъем USB-В для подключения к USB-порту компьютера. С другой стороны расположен 9-контактный разъем, к которому подключаются кабели (в зависимости от выбранного блока).

Для работы программатора **ПБ-6** требуется персональный компьютер с портом USB1.1/2 и операционной системой Windows XP SP2, Windows Vista, Windows7.

## 2. Основные технические данные и характеристики

Основные технические данные и характеристики в соответствии с ТУ 4577-038-21300491-2007:

| 1. | Питания от USB-порта компьютера, В | 5            |
|----|------------------------------------|--------------|
| 2. | Потребляемый ток не более, А       | 0,5          |
| 3. | Масса комплекта не более, кг       | 0,6          |
| 4. | Интерфейс для программирования     | K-Line, BKGD |
| 5. | Интерфейс для связи с компьютером  | USB1.1/2     |
| 6. | Срок службы не менее, лет          | 5            |

Условия эксплуатации:

- температура от 5 до +40°С,
- относительная влажность 90% при +25°С.

# 3. Комплект поставки

| Наименование             | Кол-во | Примечание                                                   |
|--------------------------|--------|--------------------------------------------------------------|
| Программатор блоков ПБ-6 | 1      |                                                              |
| Паспорт                  | 1      |                                                              |
| Кабель П6-К01-Р55        | 1      | для программирования блоков<br>Январь-5.x, VS-5.x, Микас-7.x |
| Кабель П6-К11-Р81        | 1      | для программирования блоков<br>Январь-7.2 и др.              |
| Кабель П6-К21-М74/R      |        | для программирования блоков<br>M74 по шине K-Line            |
| Кабель USB A/B           | 1      |                                                              |
| Потребительская упаковка | 1      |                                                              |
| Документация на CD       |        |                                                              |

| Примечание | Допускается  | использование  | любого   | другого    | USB-кабеля  |
|------------|--------------|----------------|----------|------------|-------------|
|            | типа А-В с т | олщиной жил пі | итания н | е менее 24 | <i>4AWG</i> |

# 4. Порядок работы

# 4.1. Подготовка ПБ-6 к работе

- 1. На входящем в комплект поставки CD-диске в каталоге **Программатор ПБ-6** находится файл для установки программы. Запустите файл setup.exe и следуйте инструкциям, выводимым программой.
- 2. Подключите программатор к свободному USB-порту компьютера.
- 3. На программаторе должен загореться зеленый индикатор " 😃 ".
- 4. При первом подключении Windows должна обнаружить новое устройство «USB Human Interface Devices» и автоматически установить для него драйвер.
- Запустите программу PB6.exe. Рисунок-символ «USB» в правом верхнем углу должен быть зеленого цвета. В случае отсутствии связи с программатором (неисправность кабеля, программатора или USB-порта) цвет будет серым.
- 6. Отключите блок управления от жгута проводов автомобиля.
- Подключите соответствующий кабель к программатору и ЭБУ. Для программирования блоков с 55-контактным разъемом используйте кабель II6-K01-P55, с 81-контактным – кабель II6-K11-P81, для программирования блоков М74 – кабель II6-K21-M74/R.

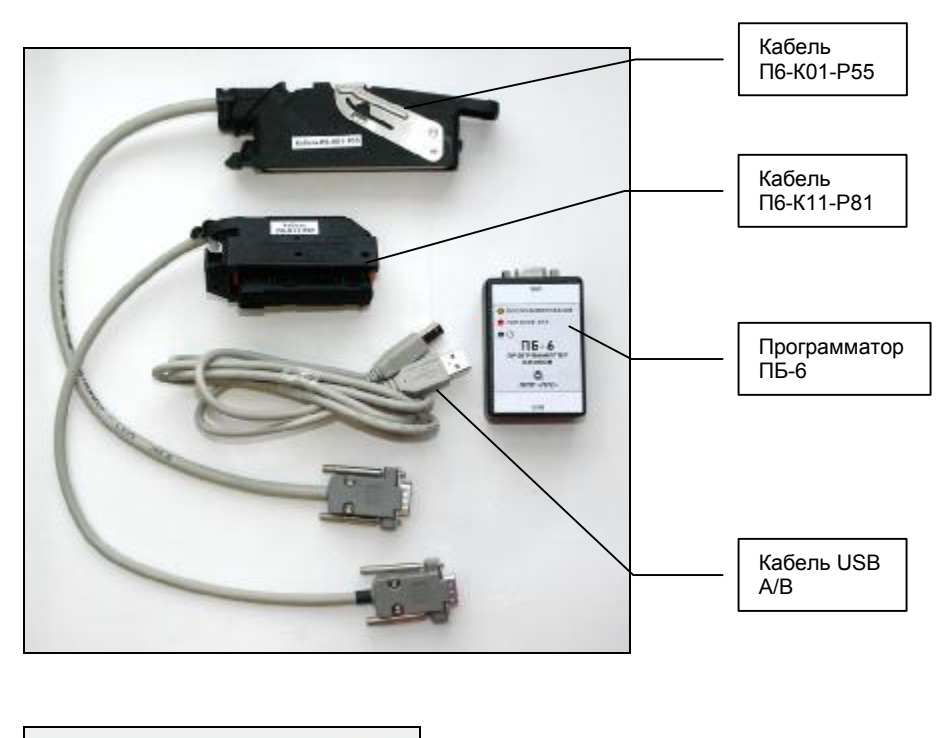

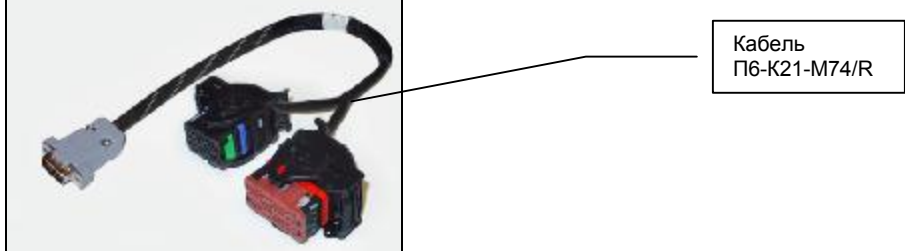

#### 4.2. Порядок работы с программатором

Программа PB6.exe предназначена для обновления программного обеспечения блоков управления Январь-5.1, Январь-5.1.Х, Январь-7.2, VS 5.1, VS 5.6, Микас-7.1, Микас-7.2, Микас-7.6, М74 с использованием любых корректных файлов данных для программирования в формате hex, или bin (содержимое EEPROM обычно имеет расширение .eep) (файлы прошивок не входят в комплект поставки программатора). Программа работает под управлением операционной системы Windows XP SP2, Windows Vista, Windows7.

**Внимание!** В связи с тем, что полученные Вами каким-либо образом прошивки могут содержать ошибки или не соответствовать типу контроллера, рекомендуется перед записью ее в контроллер выполнить чтение файла-программы и паспортных данных из контроллера и записать их в файл. Таким образом, Вы сможете обезопасить себя и сохранить возможность восстановления программного обеспечения контроллера.

| ann Fourboundh ö         | уфер гинэ  | n oygep i | CPROM (Dorpannaro) | b Cibabia    |                 |
|--------------------------|------------|-----------|--------------------|--------------|-----------------|
| <sup>9</sup> контроллера |            | Модель    |                    | Двигатель    |                 |
| 2112 -1411020-71         |            | CAMAPA-   | L.SL, 16V          | 2112         |                 |
| Дата                     | 02-02-200  | 3         | Код програмны      | 1411010-41   |                 |
|                          | Проши      | вка 1     | Прошивка 2         |              | 1               |
| Програнна                | J5D07T22   |           | J5E07T22           |              |                 |
| Код контроллера          | POWERDRIVE |           | ECON_DRIVE         | Дублировать  | Одиагностика    |
| Контр. сумма             | 5712 OK    |           | 5774 OK            |              | О диагностика 2 |
| EPROM                    | 2          |           |                    |              | HTEHNE FLASH    |
| Идентификатор            |            |           |                    | Чтение       | Remove B 454    |
| Кузов                    |            | № двиг.   |                    | Запись       | Samercon        |
|                          |            |           |                    | Entre Course | Bydep FLASH     |
| 20190.10                 |            | garanp.   |                    | Буфер Очист. | Очистка         |
|                          |            |           |                    |              | Burna           |

Описание структуры меню:

- Файл
  - Загрузить из файла буфер FLASH загрузка файла прошивки контроллера во внутренний буфер программы. Файл должен иметь расширение «.BIN», «.ABS» или «.HEX». Тип загруженной прошивки (одно- или двухрежимная) определяется программой автоматически. При загрузке в буфер идентификационные данные помещаются в

соответствующие поля на экране. При несоответствии прошивки и контроллера программа выдаст предупреждение «Неизвестный формат файла!» В поле «Контрольная сумма» отображается записанная в прошивке КС и флаг ее правильности (*ОК/не правильно*). При загрузке однорежимной прошивки возможно ее дублирование во вторую половину FLASH кнопкой «Дублировать».

- <u>Записать из буфера FLASH в файл</u> запись содержимого внутреннего буфера FLASH в файл. По умолчанию в качестве имени файла берется идентификатор прошивки из поля «*Программа*».
- Загрузить из файла буфер EEPROM загрузка образа EEPROM памяти контроллера во внутренний буфер программы. Файл должен иметь расширение «.BIN», «.EEP» или «.HEX». При загрузке в буфер идентификационные данные помещаются в соответствующие поля на экране.
- Записать в файл из буфера EEPROM запись содержимого внутреннего буфера EEPROM в файл. По умолчанию в качестве имени файла берется идентификатор прошивки из поля «Программа» и расширение «.EEP».
- ЭБУ выбор типа блока управления, с которым вы собираетесь работать.
- Буфер FLASH
  - <u>Прочитать FLASH контроллера в буфер</u> чтение FLASH контроллера во внутренний буфер программы.
  - <u>Записать буфер во FLASH контроллера</u> запись содержимого внутреннего буфера программы во FLASH контроллера.
  - <u>Загрузить из файла в буфер FLASH</u> загрузка файла прошивки контроллера во внутренний буфер программы. Файл должен иметь расширение «.BIN», «.ABS» или «.HEX».
  - Записать в файл из буфера FLASH запись содержимого внутреннего буфера FLASH в файл.
  - <u>Просмотр</u> просмотр буфера.
  - <u>Очистить буфер</u> очистка внутреннего буфера программы.
- Буфер EEPROM
  - <u>Прочитать EEPROM контроллера в буфер</u> чтение EEPROM контроллера во внутренний буфер программы.
  - Записать буфер в ЕЕРROM контроллера запись содержимого внутреннего буфера программы в ЕЕРROM контроллера.
  - Загрузить из файла в буфер EEPROM
    загрузка образа EEPROM
    памяти контроллера во внутренний буфер программы. Файл должен иметь расширение «.BIN», «.EEP» или «.HEX».
  - Записать в файл из буфера ЕЕРROM запись содержимого внутреннего буфера EEPROM в файл.
  - <u>Просмотр</u> просмотр буфера.
  - <u>Очистить буфер</u> очистка внутреннего буфера программы.

#### • Программатор

- <u>USB info</u> паспортные данные контроллера.
- <u>Скорость обмена</u> выбор скорости обмена программатора с контроллером. Некоторые контроллеры могут не работать на высоких скоростях (57600, 34800 кбод). При нестабильной связи можно уменьшить скорость (19200, 14400 или 9600 кбод).

#### • Справка

 <u>О программе</u> – просмотр информации о разработчиках, а так же о текущей версии программы и прошивки программатора.

Программа может работать в двух режимах Программирование/Диагностика, которые выбираются кнопкой «Программирование/Диагностика/Диагностика 2».

Режим «Лиагностика» предназначен для проверки функционирования контроллера в штатном режиме работы. По диагностическому протоколу обмена запрашивается паспорт контроллера и выводится в соответствующие поля на экране. В этом режиме все кнопки и меню, касающиеся программирования неяктивны Режим «Диагностика 2» предназначен для проверки функционирования второй прошивки, если загружена двухрежимная прошивка. Переключение прошивок выведено на 50-й контакт контроллера в 55-контактном разъеме и 57-й в 81-контактном.

Режим «Программирование» позволяет считывать, переписывать FLASH и EEPROM память контроллера.

Основные операции, производимые программой, на примере контроллера семейства Январь-5:

- 1. Выбрать в пункте меню «ЭБУ»- «Январь 5».
- Нажать кнопку «Чтение FLASH». После завершения операции в меню «Файл» выбрать пункт «Записать из буфера FLASH в файл» и ввести имя файла в появившемся диалоговом окне. Нажать кнопку «Сохранить».
- 3. В поле «EEPROM» нажать кнопку «Чтение». После завершения операции в меню «Файл» выбрать пункт «Записать в файл из буфера EEPROM» и ввести имя файла в появившемся диалоговом окне. Нажать кнопку «Сохранить».
- 4. Запись программы в контроллер.

В меню «Файл» или «Буфер FLASH» выбрать пункт «Загрузить из файла буфер FLASH» и выбрать нужный файл в появившемся диалоговом окне. Нажать кнопку «Открыть». Для записи в контроллер нажать кнопку «Запись FLASH». В меню «Файл» или «Буфер EEPROM» выбрать пункт «Загрузить из файла буфер EEPROM» и выбрать нужный файл в появившемся диалоговом окне. Нажать кнопку «Открыть». Для записи в контроллер нажать кнопку «Запись» в поле «EEPROM».

#### Возможные причины отсутствия связи с ЭБУ

Если при чтении или записи появится сообщение "Ошибка чтения KLine" значит, у Вас может быть:

- неисправен ЭБУ;
- выбран не тот тип контроллера;
- выбрана слишком высокая скорость обмена, можно попробовать ее понизить;
- прошивка ЭБУ защищена от копирования.

## 5. Свидетельство о приемке

Программатор блоков **ПБ-6** соответствует ТУ 4577-038-21300491-2007 и признан годным для эксплуатации.

Дата выпуска \_\_\_\_\_

М.П.

Подпись.

# 6. Транспортирование и хранение

- 1. Транспортирование и хранение изделия должно осуществляться в соответствии с ГОСТ 22261.
- 2. Предельные условия транспортирования согласно гр.3 табл.5 ГОСТ 22261.

# 7. Гарантии изготовителя

Предприятие-изготовитель гарантирует соответствие программатора блоков **ПБ-6** всем требованиям с ТУ 4577-038-21300491-2007 при соблюдении потребителем условий эксплуатации, транспортирования и хранения, установленных техническими условиями и данным паспортом.

Гарантийный срок эксплуатации программатора **ПБ-6** — 12 месяцев со дня продажи.

Гарантийный срок эксплуатации на поставляемые в комплекте кабели — 3 месяца со дня продажи.

В течение гарантийного срока предприятие-изготовитель безвозмездно устраняет отказы и неисправности, возникшие в программаторе, если не были нарушены условия эксплуатации, транспортирования и хранения.

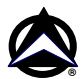

Адрес изготовителя: Россия, 443070, Самара, ул. Партизанская, 150, ООО «НПП «НТС», Тел/факс: (846) 269-50-20 (многоканальный) E-mail: <u>market.nts@mail.ru</u> Internet: <u>www.nppnts.ru</u>

Предприятие-изготовитель ООО «НПП «НТС» оставляет за собой право изменять внешний вид, конструкцию, программное обеспечение своих изделий, прекращать поддержку, снимать с производства свою продукцию без дополнительного уведомления пользователей.

| Корешок отрывного талона<br>на гарантийный ремонт<br>в течение гарантийного срока | ООО «НПП «НТС»<br>г. САМАРА<br>ОТРЫВНОЙ ТАЛОН НА ГАРАНТИЙНЫЙ РЕМОНТ<br>В ТЕЧЕНИЕ ГАРАНТИЙНОГО СРОКА<br>Программатор блоков <b>ПБ-6</b> №<br>Дата выпуска<br>М.П. Подпись лица, производившего проверку |
|-----------------------------------------------------------------------------------|----------------------------------------------------------------------------------------------------|
| Корешок отрывного талона<br>на гарантийный ремонт<br>в течение гарантийного срока | ООО «НПП «НТС»<br>г. САМАРА<br>ОТРЫВНОЙ ТАЛОН НА ГАРАНТИЙНЫЙ РЕМОНТ<br>В ТЕЧЕНИЕ ГАРАНТИЙНОГО СРОКА<br>Программатор блоков <b>ПБ-6</b> №<br>Дата выпуска<br>М.П. Подпись лица, производившего проверку |
| Корешок отрывного талона<br>на гарантийный ремонт<br>в течение гарантийного срока | ООО «НПП «НТС»<br>г. САМАРА<br>ОТРЫВНОЙ ТАЛОН НА ГАРАНТИЙНЫЙ РЕМОНТ<br>В ТЕЧЕНИЕ ГАРАНТИЙНОГО СРОКА<br>Программатор блоков <b>ПБ-6</b> №<br>Дата выпуска<br>М.П. Подпись лица, производившего проверку |

| Дата ремонта            |                                                      |  |
|-------------------------|------------------------------------------------------|--|
| Подпись лица, производ  | цившего ремонт                                       |  |
| Подпись владельца изде  | лия, подтверждающего ремонт                          |  |
| М.П.                    |                                                      |  |
|                         |                                                      |  |
|                         | NAMANARANA H NAMAR DA AYAMA 22 MANARANA              |  |
| детали или узла. Характ | аименование и номер по схеме замененной ер дефектов: |  |
|                         | 1 · · · 1                                            |  |
|                         |                                                      |  |
|                         |                                                      |  |
|                         |                                                      |  |
| Лата ремонта            |                                                      |  |
| дини ремонни            |                                                      |  |
| Подпись лица, производ  | цившего ремонт                                       |  |
| Подпись владельца изде  | лия, подтверждающего ремонт                          |  |
| М.П.                    |                                                      |  |
|                         |                                                      |  |
| Содержание ремонта. На  | аименование и номер по схеме замененной              |  |
| детали или узла. Характ | ер дефектов:                                         |  |
|                         |                                                      |  |
|                         |                                                      |  |
|                         |                                                      |  |
|                         |                                                      |  |
| Дата ремонта            |                                                      |  |
| Полпись лица произвол   | ившего ремонт                                        |  |
| Полпись впалельна изде  | лия полтвержлающего ремонт                           |  |